Aby pobrać aplikację VPN należy wejść na stronę <u>https://ci.ue.poznan.pl</u> i wybieramy opcję **Aplikacja VPN – dostęp zdalny** 

Pomoc zdalna oraz instrukcje dla pracowników uczelni

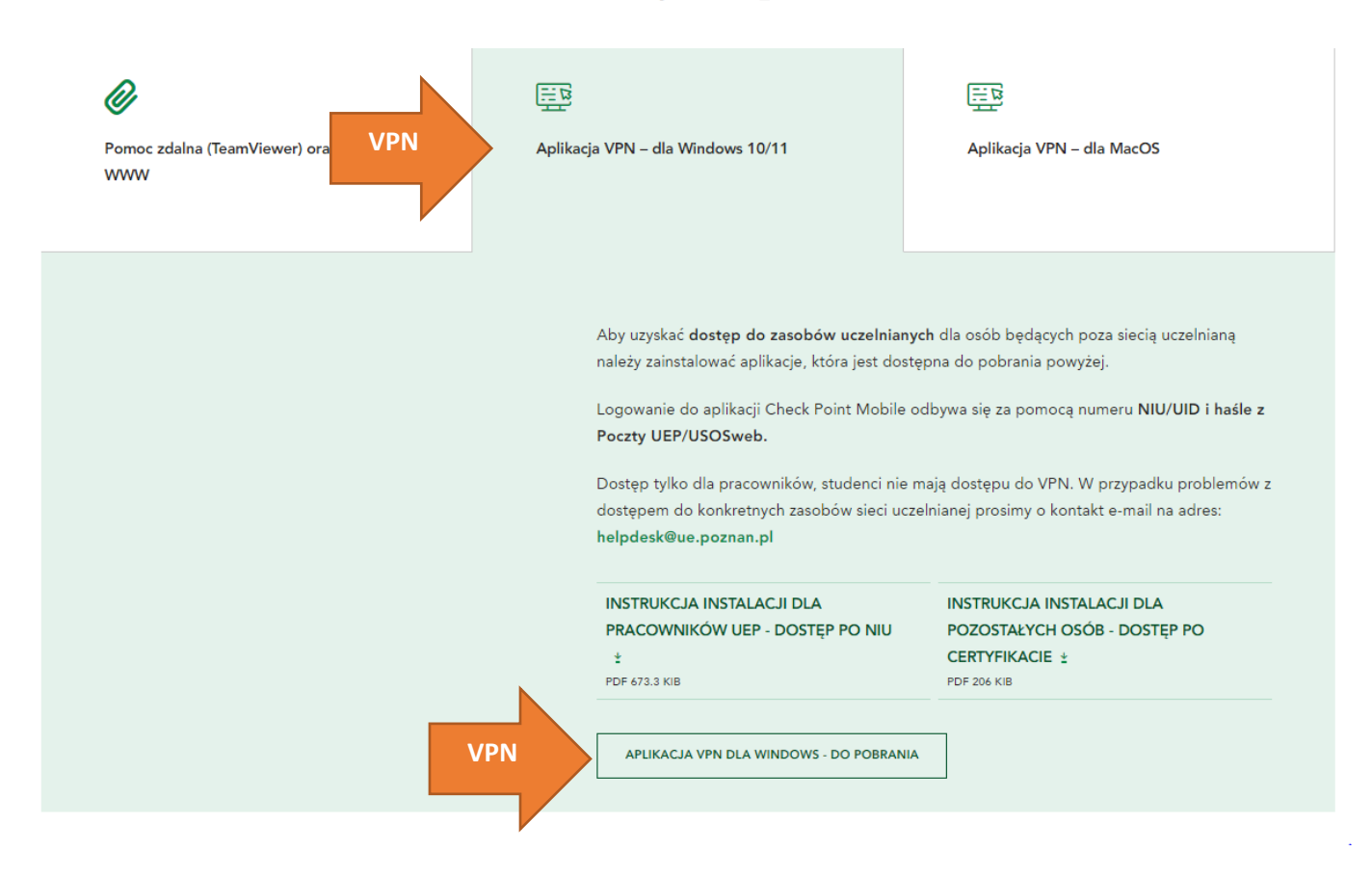

Po pobraniu pliku należy uruchomić instalator, który automatycznie zainstaluje aplikacje VPN UEP. Uwaga!w przypadku powyższego komunikatu należy wybrać więcej informacji i kliknąć "Uruchom mimo to".

| ×<br>System Windows ochronił ten komputer                                                                                                    | System Windows ochronił ten komputer                                                                                                    |
|----------------------------------------------------------------------------------------------------|----------------------------------------------------------------------------------------------------|
| Filtr SmartScreen usługi Windows Defender uniemożliwił uruchomienie<br>nierozpoznanej aplikacji. Uruchomienie tej aplikacji może narazić komputer na<br>zagrożenie.<br><u>Więcej informacji</u> | Filtr SmartScreen usługi Windows Defender uniemożliwił uruchomienie<br>nierozpoznanej aplikacji. Uruchomienie tej aplikacji może narazić komputer na<br>zagrożenie.<br>Aplikacja: UEP_VPN(1).exe<br>Wydawca: Nieznany wydawca |
|                                                                                                    |                                                                                                    |
| Nie uruchamiaj                                                                                                    | Uruchom mimo to Nie uruchamiaj                                                                                                    |

Następnie pojawi się komunikat "Czy chcesz zainstalować UEP VPN?" – wybieramy TAK.

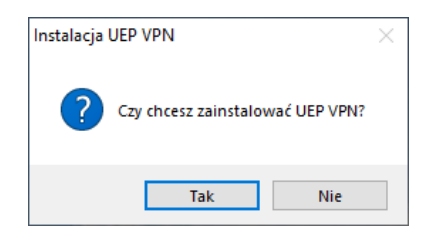

Instalacja przebiega automatycznie, po całym procesie instalacyjnym pojawi się komunikat o zakończonej instalacji.

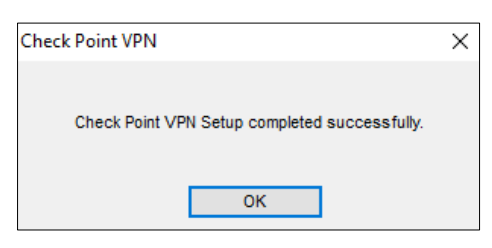

### Po instalacji VPN w dolnym prawym rogu pojawi się aplikacja VPN (żółta kłódka)

W przypadku braku ikony należy sprawdzić czy nie jest ukrywa (strzałka do góry/pokaż wszystkie ikony)

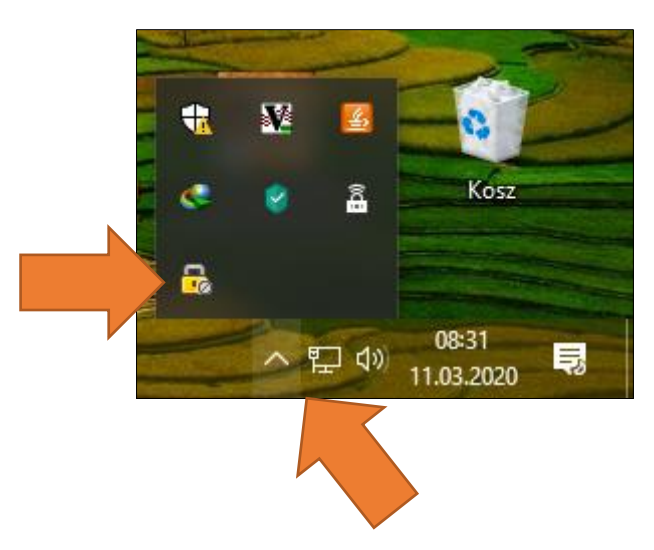

Klikamy dwukrotnie na ikonę VPN, pojawi się okno aplikacji gdzie należy wpisać login i hasło.

NIU oraz hasło jest takie samo jak do USOSweb/Poczty UEP. Po wprowadzeniu poświadczeń wybieramy wybieramy Connect

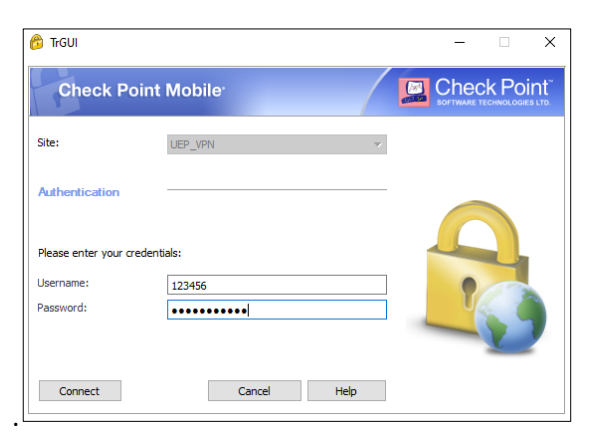

Przy pierwszej próbie połączenia pojawi się okno z pytaniem *czy ufasz temu połączeniu?* Wybieramy opcję **Trust and Continue.** 

Po wpisaniu prawidłowych poświadczeń zniknie okno VPN a w dolnym prawym rogu ikona kłódki zmieni się na kolor zielony.

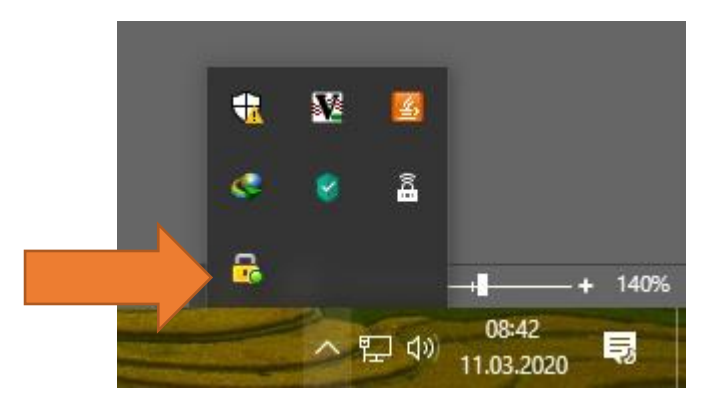

Po nawiązaniu połączenia przez VPN należy wejść w pasek Start i odszukać aplikację Podłączanie pulpitu zdalnego.

| 🚽 uruchamiać program            | y lub uzyskiwać c              | ostęp do plików n  | a komuterze zd  |
|---------------------------------|--------------------------------|--------------------|-----------------|
| Ustawienia (8)                  |                                |                    |                 |
| 🐻 Połączenia programó           | w RemoteApp i p                | ulpitu             |                 |
| 🐻 Uzyskaj dostęp do pr          | ogramów Remot                  | App i pulpitów     |                 |
| Wybierz użytkownikó             | w, <mark>któ</mark> rzy mogą u | iżywać pulpitu zda | ilnego          |
| 😭 Wybierz sposób otwi           | erania linków                  |                    |                 |
| 🖳 Właściwości nawigac           | ji                             |                    |                 |
| 🕎 Zaproś kogoś, aby po          | ołączył się z Twoin            | n komputerem i Ci  | i pomógł, lub z |
| <ul> <li>Pliki (675)</li> </ul> |                                |                    |                 |
| Pulpit publiczny                |                                |                    |                 |
| Pulpit                          |                                |                    |                 |
| Pulpit.lnk                      |                                |                    |                 |
| Pulpit                          |                                |                    |                 |
| 📀 Google Chrome                 |                                |                    |                 |
| 🔎 Wyświetl więcej wynikó        | w                              |                    |                 |
| 💿 Przeszukaj Internet           |                                |                    |                 |
| pulp                            | ×                              | Zamknij 🕨          |                 |

#### Alternatywną opcją odszukania aplikacji do pulpitu zdalnego:

Na klawiaturze należy wcisnąć jednocześnie Windows + R pojawi się okno Uruchamianie gdzie należy wpisać:

mstsc.exe i wybieramy opcję OK

| Uruch   | amianie                                                                                                    | ×      |
|---------|----------------------------------------------------------------------------------------------------|--------|
| ٨       | Wpisz nazwę programu, folderu, dokumentu lub zasobu<br>internetowego, a zostanie on otwarty przez system<br>Windows. |        |
| Otwórz: | mstsc.exe                                                                                                    | $\sim$ |
|         | OK Anuluj Przeglądaj                                                                                                 |        |

**1.** Po uruchomieniu aplikacji pojawi się zmniejszone okno, należy wybrać **Pokaż opcje** aby zobaczyć więcej opcji.

|                                                                       | Nodłączanie pulpitu zdalnego — 🗆 🗙                                                    |
|-----------------------------------------------------------------------|---------------------------------------------------------------------------------------|
|                                                                       | Podłączanie<br>pulpitu zdalnego                                                       |
|                                                                       | Ogólne Ekran Zasoby lokalne Wrażenia Zaawansowane                                     |
|                                                                       | Ustawienia logowania                                                                  |
| 🛼 Podłaczanie pulpitu zdalnego — 🗌 🗙                                  | Wprowadź nazwę komputera zdalnego.                                                    |
|                                                                       | Komputer: 10.20.30.123 ~                                                              |
| Podłączanie                                                           | Nazwa użytkownika:                                                                    |
| 🤝 pulpitu zdalnego                                                    | Podczas łączenia zostanie wyświetlony monit o podanie<br>poświadczeń.                 |
| Komputer: 10.20.30.123                                                | Zezwalaj mi na zapisywanie poświadczeń                                                |
|                                                                       | Ustawienia połączenia                                                                 |
| Nazwa użytkownika: Nie określono                                      | Zapisz ustawienia bieżącego połączenia w pliku RDP lub<br>otwórz zapisane połączenie. |
| Podczas łączenia zostanie wyświetlony monit o podanie<br>poświadczeń. | Zapisz Zapisz jako Otwórz                                                             |
| Pokaż opcje     Podłącz     Pomoc                                     | Ukryj opcje     Podłącz     Pomoc                                                     |

2. Wybieramy zakładkę Zasoby lokalne, następnie Lokalne urządzania i zasoby -> Więcej... Zaznaczamy powyższe opcję (prawy ekran) i klikamy OK

| 😼 Podłączanie pulpitu zdalnego 🦳 – 🗌 🗙                                                                                                 |                                                                                                    |
|----------------------------------------------------------------------------------------------------|----------------------------------------------------------------------------------------------------|
| Podłączanie<br>pulpitu zdalnego                                                                                                    | Table St. S.                                                                                                    |
| Opólne Ekran Zasoby lokalne Wrażenia Zaawansowane                                                                                      | Nodłączanie pulpitu zdalnego X                                                                                              |
| Dźwięk zdalny<br>Skonfiguruj ustawienia dźwięku zdalnego.<br>Ustawienia                                                                | Podłączanie<br>pulpitu zdalnego                                                                                             |
| Klawiatura<br>Zastosuj kombinacje klawiszy systemu Windows:<br>Tylko w trybie pełnoekranowym<br>Przykład: ALT+TAB                      | Lokalne urządzenia i zasoby<br>Wybierz urządzenia i zasoby na tym komputerze, których chcesz użyć<br>podczas sesji zdalnej. |
| Lokalne urządzenia i zasoby                                                                                                    |                                                                                                    |
| Wybierz urządzenia i zasoby, których chcesz użyć podczas sesji zdalnej.         Image: Drukarki         Image: Drukarki         Więcej | <ul> <li></li></ul>                                                                                                    |
| Ukryj opcje     Podłącz     Pomoc                                                                                                    | OK Anuluj                                                                                                    |

3. Przechodzimy do zakładki Zaawansowane, w polu uwierzytelnianie serwera wybieramy Połącz i nie ostrzegaj

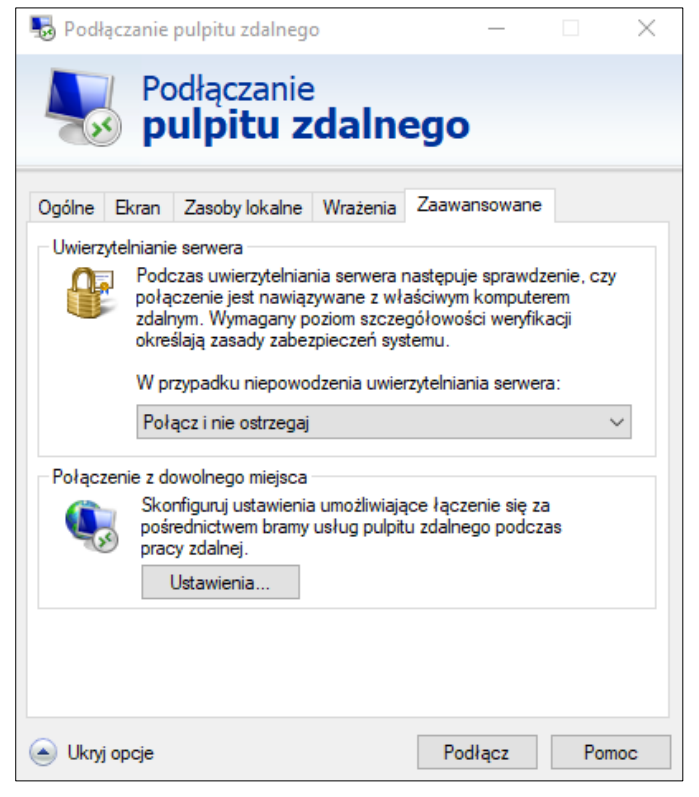

Przechodzimy do zakładki Ogólne, gdzie należy wpisać adres IP komputera lub nazwę sieciową.
 W polu Nazwa użytkownika wprowadzamy ue\NIU (przykład. ue\75083) i klikamy podłącz

| 0      | ączanie                                                                               | pulpitu zdalneg                                                                                                    | 0          |         | —     |  | $\times$ |
|--------|---------------------------------------------------------------------------------------|----------------------------------------------------------------------------------------------------|------------|---------|-------|--|----------|
| 4      | Po<br>Po<br>P                                                                         | odłączanie<br><b>ulpitu z</b>                                                                                                    | dalno      | ego     |       |  |          |
| )gólne | Ekran                                                                                 | Zasoby lokalne                                                                                                    | Wrażenia   | Zaawans | owane |  |          |
| Ustawi | enia logo                                                                             | owania                                                                                                    |            |         |       |  |          |
|        | Wprowadź nazwę komputera zdalnego.                                                    |                                                                                                    |            |         |       |  |          |
|        | Kom                                                                                   | nputer:                                                                                                    | 192.168.13 | 7.1     |       |  |          |
|        | Naz                                                                                   | Nazwa użytkownika: ue\75083                                                                                                    |            |         |       |  |          |
|        | Pod<br>pośr<br>nast<br>V                                                              | Podczas łączenia zostanie wyświetlony monit o podanie<br>poświadczeń. Aby użyć zapisanych poświadczeń, wyczyść<br>następujące pole wyboru.<br>Zawsze pytaj o poświadczenia |            |         |       |  |          |
| Ustawi | enia poł                                                                              | ączenia                                                                                                    |            |         |       |  |          |
|        | Zapisz ustawienia bieżącego połączenia w pliku RDP lub<br>otwórz zapisane połączenie. |                                                                                                    |            |         |       |  |          |
|        | OL W                                                                                  | our rabicance boud                                                                                                    |            |         |       |  |          |

Pojawi się monit o hasło, po wpisaniu poświadczeń aplikacja przekieruje nas do naszego komputera

| Zabezpieczenia Windows                                                            | Zabezpieczenia Windows X |  |  |  |
|-----------------------------------------------------------------------------------|--------------------------|--|--|--|
| Wprowadź poświadczenia                                                            |                          |  |  |  |
| Te poświadczenia będą używane podczas łączenia się<br>z komputerem 192.168.137.1. |                          |  |  |  |
| 75083                                                                             |                          |  |  |  |
| ••••••                                                                            |                          |  |  |  |
| ue\75083                                                                          |                          |  |  |  |
| 🧹 Zapamiętaj mnie                                                                 |                          |  |  |  |
| Więcej opcji                                                                      |                          |  |  |  |
| ОК                                                                                | Anuluj                   |  |  |  |
|                                                                                   |                          |  |  |  |

## W przypadku problemów z połączeniem upewnij się że:

- masz połączenie z Internetem (sprawdź czy sieć bezprzewodowa WiFi lub kabel jest podłączony)
- sprawdź czy aplikacja VPN ma zieloną ikonę
- upewnij się, że twój komputer jest włączony